## 1D Wireless Barcode Reader

<Operation Manual> W22-09(KLY)

Dear customers,

Hello! First of all, thank you for using our products. Please take your precious time to read the instructions carefully before using this scanner. Hope it will lay a good foundation for your smooth use in the future. If you have any questions, please contact us. Thank you!

Thank you for using our products!

# The Content Setting of Wireless part

# I、The setting of function

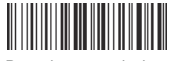

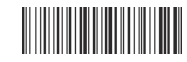

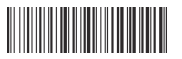

Receiver pairing \* Bluetooth BLE-HID pairing Bluetooth BLE passthrough mode E (For Bluetooth function) (For Bluetooth function)

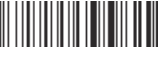

Battery electric power display

Note: Long press the button for 18 seconds to switch back and forth between the BLE- HID and the receiver!

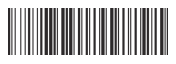

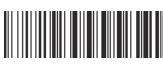

Turn off Wireless restore factory Settings

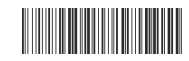

USB Virtual serial port

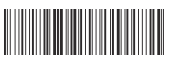

\*USB HID keyboard

II、The setting of work mode

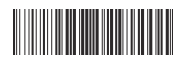

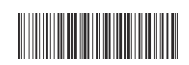

\*Realtime mode

Inventory mode

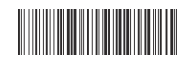

No loss mode

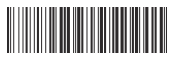

The total number of inventory data

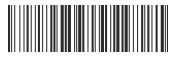

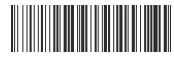

Upload the inventory data Clear the inventory data

### III、 The setting of the sleep time

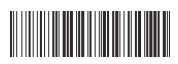

The setting of the sleep time

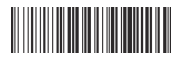

20 seconds

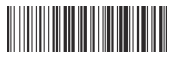

5 minutes

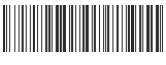

no sleep time

30 seconds

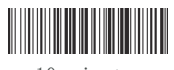

10 minutes

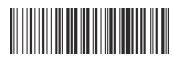

Operation instructions: first scan the code "The setting of

thesleep time", and then scan the required time "XX seconds

60 seconds

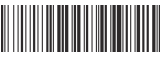

20 minutes

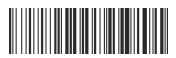

2 minutes

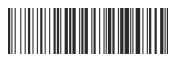

8 hours

### IV. The setting of USB upload speed

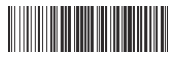

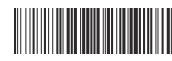

0.1 second

0.5 second

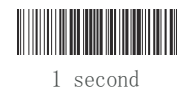

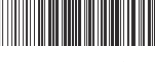

2 second

# V、The setting of ISO virtual keyboard

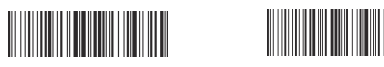

Display/hide ISO virtual keyboard open and close (Double click the key to display/hide the ISO virtual keyboard)

### VI, The Conversion of letters to case

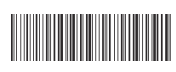

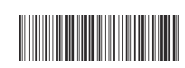

\*No conversion

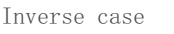

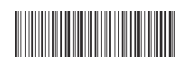

All uppercase

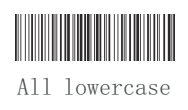

VII、The setting of Bar code ID

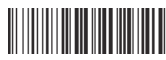

Edit the ID

Display the ID

VIII、ID parameter setting code

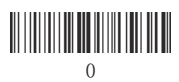

5

6

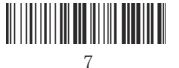

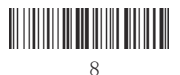

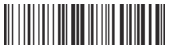

9

4

ID editing instructions: scan the "edit the ID " setting code first, and then scan the two digits in the wireless parameter setting code. If the editing is successful, the buzzer will ring twice, and there will be a space between ID and bar code data.

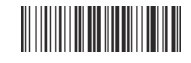

\*Hide the ID

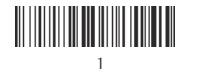

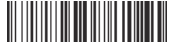

### IX、Multiple languages ( ASII code keyboard input )

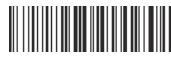

\* English

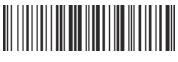

Italian (Italy)

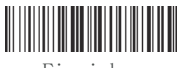

Finnish

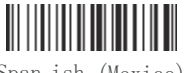

Span ish (Mexico)

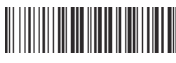

Turkish

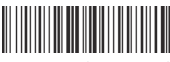

German (Germany)

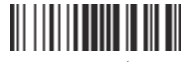

Portuguese (Portugal)

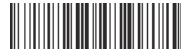

The Czech republic

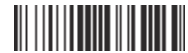

Portugal (Brazil)

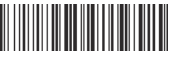

French (France)

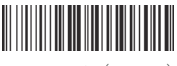

Span ish (Spain)

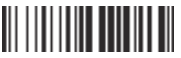

The Japanese keyboard

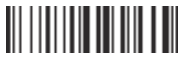

Southern Sami (Norway)

- X. Upload data encoding format and language (support: Chinese, Japanese, Russian, Korean, Thai)
- 1 : Input format selection

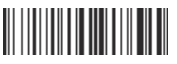

\*WORD/ TXT input (ANSI Coding format )

2 : Data and language selection

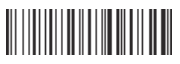

Chinese (ANSI/UNICODE)

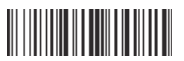

Japanese (ANSI/UNICODE)

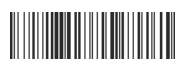

Communication software input (Unicode encoding format)

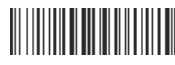

Korean (ANSI/UNICODE)

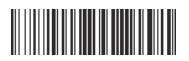

Western Europe (ANSI/UNICODE)

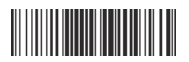

Russia (1251 -UNICODE)

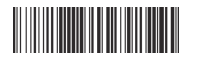

Russia (KO 18\_R- UNICODE)

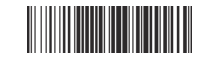

Russia (866 - ANSI/UNICODE)

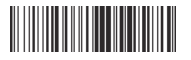

Western Europe (1252 -UNICODE) Thai (874 -ANSI/UNICODE)

### XI、 Bluetooth Name Change Operation Instruction (For Bluetooth function)

- 1: The Bluetooth device name default: "BLE SCAN" 8 characters (can display a total of 16 characters).
- 2: Modify the blue tooth name by adding 8 fixed characters : "%% BDNM: X "; The eighth character X, represents the number of the next 16 valid characters. The customer can set the value of X (Note: When X exceeds the number 9, replace it with the letters A to G, where A stands for 10 characters and G for 16 characters) : The maximum number of valid characters is 16. If the number of valid characters is more than 16, the setting will be invalid. The 16 valid characters can be edited freely. For example: the combination of numbers, letters, and symbols.
- 3: After successful setting, the device will automatically shut down.
- 4: After rebooting, if the original device has been matched with the phone, the phone will also display the original device name. You need to cancel the original device name and then match, search and reconnect it. After connecting, the changed device setting name will be displayed.
- 5: The four numbers after the blue tooth name are randomly generated ID numbers, which cannot be set by the customer.

### For Example :

1: Set the character as: %% BDNM: 8BLE SCAN Display the device name: BLE SCAN

2: 988 BDNM: 10123456 -7 Display the device name: 0

3 : BDNM: 9Q123456 -7 Display the device name: Q123456 -7

4: %%BDNM:F123456789AABBCC Display the device name:123456789AABBCC %%BDNM:F123456789AABBCC

Instructions: The "%BDNM: 8" is the prefix character for the generated device name, which will not be shown in the device name. The number "8" represents that the BLE SCAN device names can display up to 8 characters.

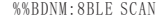

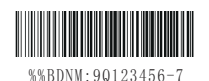

%%BDNM:1Q123456-7

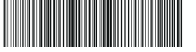

# **Decoding functionoperation instructions**

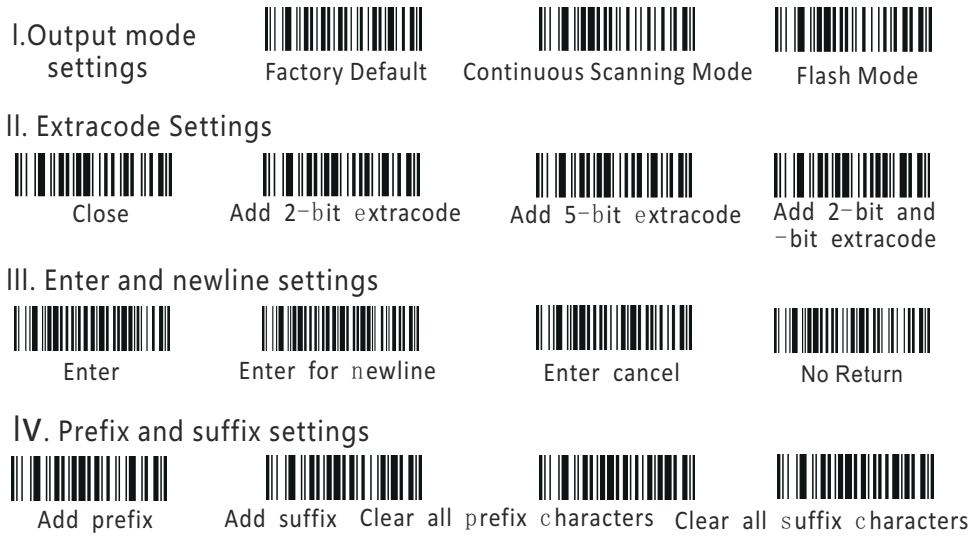

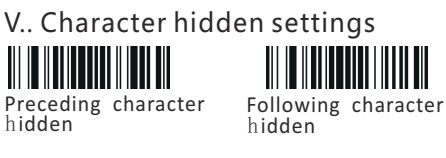

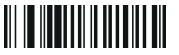

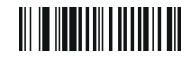

unhlde the previous character

unhlde post character

Intermediate character

Hidden from Nthr characte

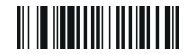

unhlde intermediate character

I. Operation instructions for adding prefix and suffix character settings

(refer to the item of prefix and suffix character Barcode as follows:)

A. Add prefix

Step 1: Scan the "Add prefix" setting code (\* It will clear the prefix set previously)

Step 2: Scan the required "Barcode of prefix and suffix character" (up to 32 characters can be added)

B. Add Suffix

Step 1: Scan the "Add suffix" setting code (\* It will clear the suffix set previously)

Step 2: Scan the required prefix and suffix Barcode (up to 32 characters can be added)

#### ii. Operation instructions for Preceding and Following character hidden settings(refer to the item of A. Preceding character hidden Barcode of character parameter hidden as follows:)

First scan the settings code of "Preceding Character Hidden", then scan the character Barcode of Character parameter Barcode hidden". For example: for Barcode 123456789, we want to hide the preceding character 1 and 2. The setting order is as follows: scan Preceding character hidden" setting code first, then scan 0 and 2 in the Barcode of the Character parameter hidden, now the Barcode123456789 becomes 345789.

### B. Following character hidden

First scan the settings code of "Following character hidden", then scan the character Barcode of Character parameter Barcode hidden". For example: for Barcode 123456789, we want to hide the following character 7, 8 and 9. The setting order is as follows: scan "Following character hidden" setting code first, then scan 0 and 3 in the Barcode of the Character parameter hidden, now the Barcode123456789 becomes 123456.

### iii. Intermediate character hidden Settings

First scan the settings code of "Intermediate character hidden", then scan the settings code of "Hiddenfrom Nth character", and finally scan the "Character parameter Barcode hidden". For example: for Barcode 123456789, we want to hide the intermediate character 4.5 and 6. The setting order is as follows: scan "Intermediate character hidden" setting code first, then scan "Hidden from Nth character", thescan 0 and 3 in the Barcode of the Character parameter hidden, now the Barcode 123456789 becomes123789.

11

### VI. The Barcode character parameter hidden

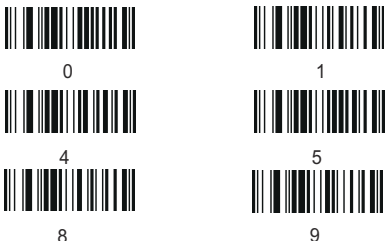

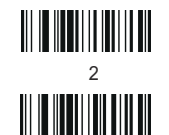

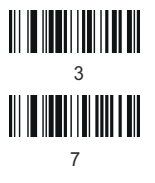

VII. The character Barcode of prefix and suffix

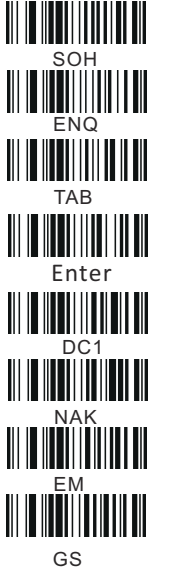

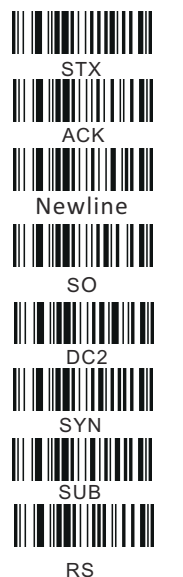

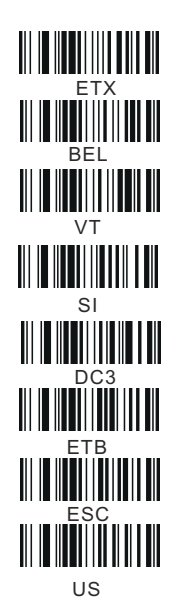

EOT Backspace FF DLE DC4 CAN FS SPACE

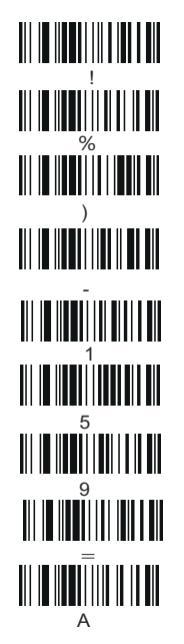

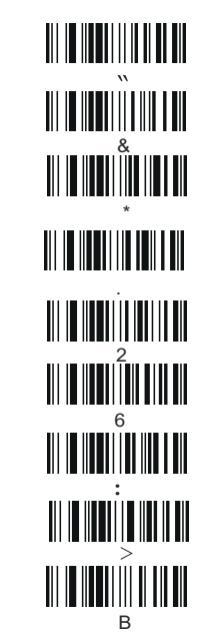

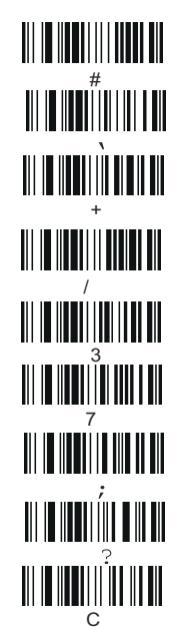

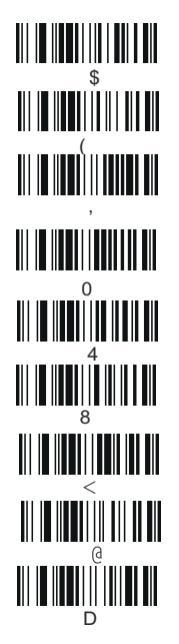

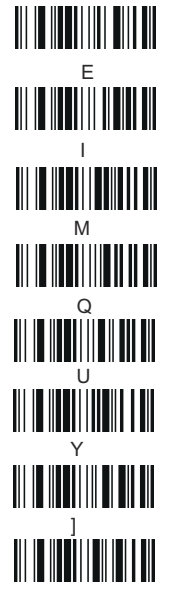

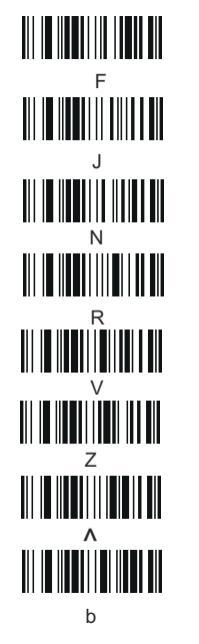

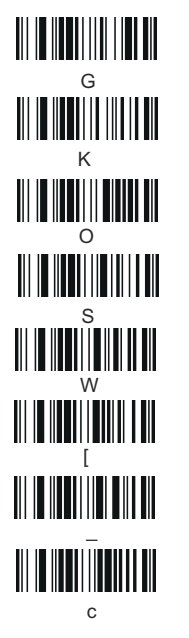

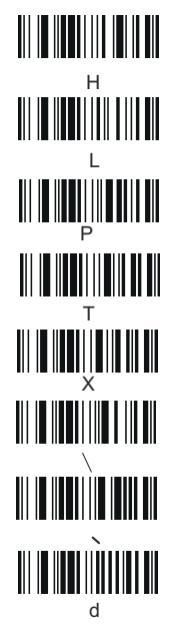

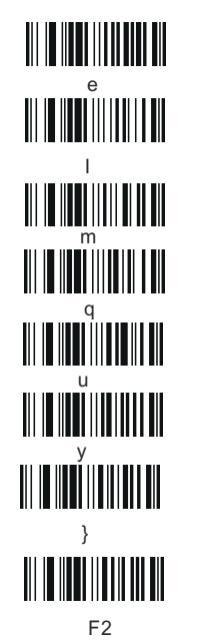

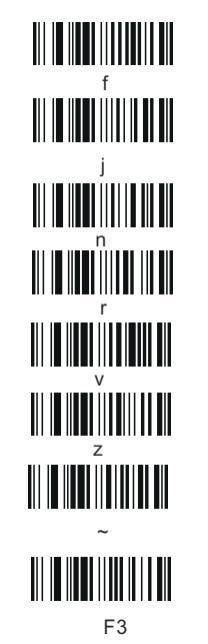

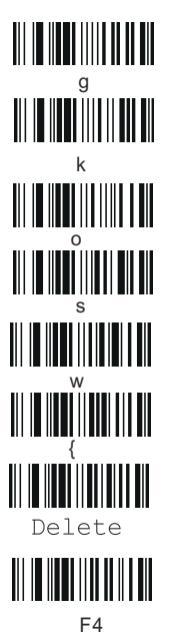

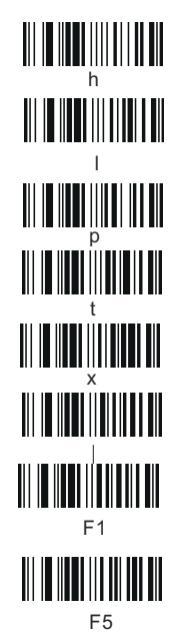

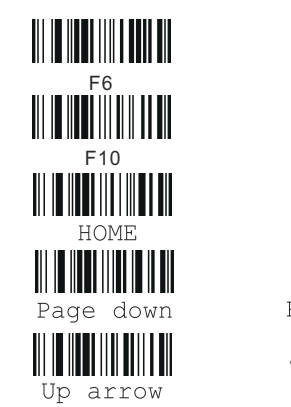

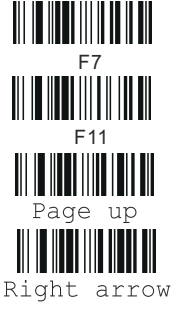

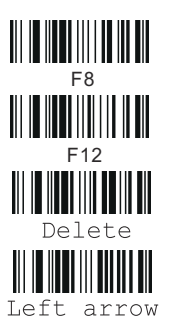

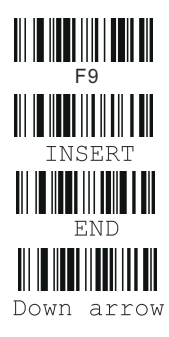

VIII, Barcode type settings of special

i.Code settings of Bank of Brazil

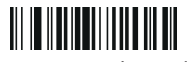

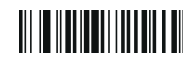

Open Bank mode

Close Bank mode \*

iii.Gs1 code settings

ii.Inverse Barcode settings

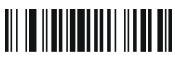

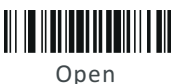

Inhibit \*

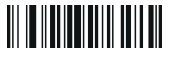

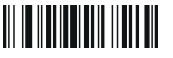

Open the GS1 Omnidirectional Close the GS1Omnidirectional \*

### IX. General Barcode Settings

i:CODE39

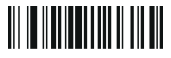

Opencode39FullASCII \*

ii:CODE32

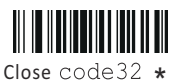

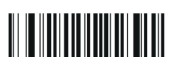

Transfer check bit off

iii:UPC-A

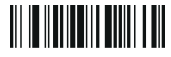

Open UPCA to EAN13

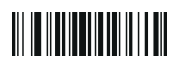

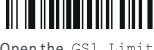

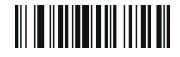

Openthe GS1 Limited

Close the GS1 Limited \*

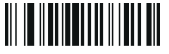

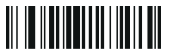

Close code39 FullASCII Close check of CODE39 MOD43\* Open check of CODE39 MOD43

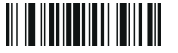

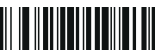

 ${\tt Open} \ {\tt code32} \ \ {\tt Code32} \ {\tt system} \ {\tt character} \ {\tt hidden} \ {\tt Code32} \ {\tt system} \ {\tt character} \ {\tt sending}$ 

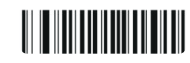

Transfer check bit enable

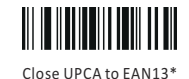

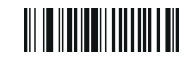

UPCA unhidden system characters

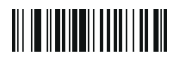

UPCA hidden system characters

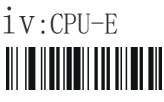

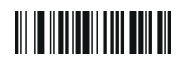

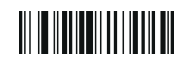

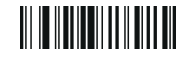

UPCE system characters hidden

UPCE system characters UPCE sending check bits  $% \ensuremath{\mathsf{UPCE}}$  UPCE not sending check bits sending

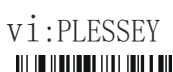

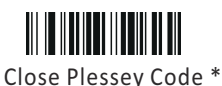

Open MSI code

V:MST

vii.Post Code25

Close MSI code \*

Open Post Code25 Close Post Code 25 \*

Open Plessey code

viii.Air Code 25

Open Air Code 25 Close Air Code 25  $\ast$ 

 $X: Induction \ settings \ (\ {\tt Note: effective for guns with sensing function})$ 

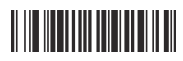

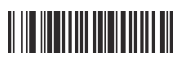

Turn off Sensor 1

Activate Sensor 1

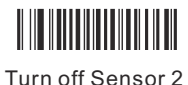

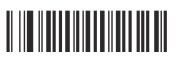

Activate Sensor 2